A A A
 A A A A
 A A A
 A A A

 A A A
 A A A A
 A A A
 A A A
 A A A

 A A A
 A A A
 A A A
 A A A
 A A A
 A A A

 A A A
 A A A
 A A A
 A A A
 A A A
 A A
 A A

 A A A
 A A A
 A A A
 A A
 A A
 A A
 A A
 A A

 A A A
 A A
 A A
 A A
 A A
 A A
 A A
 A A
 A A

 A A A
 A A
 A A
 A A
 A A
 A A
 A A
 A A
 A A
 A A

 A A
 A A
 A A
 A A
 A A
 A A
 A A
 A A
 A A
 A A
 A A
 A A
 A A
 A A
 A A
 A A
 A A
 A A
 A A
 A A
 A A
 A A
 A A
 A A
 A A
 A A
 A A
 A A
 A A
 A A
 A A
 A A
 A A
 A A
 A A
 A A
 A A
 A A
 A A
 A A
 A A
 A A
 A A
 A A
 A A
 A A
 A A
 A A<

## CAS eCampus für Dozierende

Veranstaltungen einsehen und anlegen

#### Login

|                       | Sie sind nicht angemeldet.                                                                                               |                     | WS 19/20                                                                    | Deutsch                      | 🖂 ᇌ Login |
|-----------------------|----------------------------------------------------------------------------------------------------|---------------------|-----------------------------------------------------------------------------|------------------------------|-----------|
|                       | Übersicht Akademie der Bildenden Künste München                                                                          |                     |                                                                             |                              | 8         |
|                       | Zurück                                                                                                    |                     |                                                                             |                              | 1         |
| Information           |                                                                                                    |                     |                                                                             |                              |           |
| Vorlesungsverzeichnis | Akademie der Bildenden Künste München                                                                                    |                     |                                                                             |                              |           |
| Personen              | Freie Kunst (Diplom)                                                                                                    | 19                  |                                                                             |                              |           |
| Räume                 | Kunstpädagogik (Lehramt/Master "Kunst und ihre Vermittlung")                                                             |                     |                                                                             |                              |           |
| Raumhierarchie        | Innenarchitektur (Bachelor/Master)                                                                                       |                     |                                                                             |                              |           |
|                       | Architektur und Kunst (Master)                                                                                           |                     |                                                                             |                              |           |
| Suchen                | Bildnerisches Gestalten und Therapie (Master)                                                                            |                     |                                                                             |                              |           |
|                       | Studiengangsübergreifendes Angebot (Theorie, cx centrum für interdisziplinäre studien, Lehraufträge, Studienwerkstätten) |                     |                                                                             |                              |           |
|                       | • Err<br><u>htt</u><br>• Log                                                                                             | reic<br>tps:<br>gin | hbar im Browser / z<br><mark>//ecampus.adbk.de</mark><br>Button oben rechts | B Firefox unt<br>zum einlogg | er:<br>en |

Ohne Login nur Basisinformationen •

Impressum | Datenschutzerklärung | Kontakt CAS Campus

Version 6.2.43 @US

#### Übersicht der Dozierendenrolle

| Auswahlmenü                                                                                                    | Aktuelle Anmeldung /Rolle     Aktueller Inhalt     Wic                                                                                                    | htig: Semester auswählen Rolle wechseln /abmelden      |
|----------------------------------------------------------------------------------------------------|----------------------------------------------------------------------------------------------------|--------------------------------------------------------|
|                                                                                                    | Aktionsflächen                                                                                                    | Achtung: Häufig ein Grund,<br>wenn etwas nicht klappt. |
|                                                                                                    | Angemeldet als: Greutmann, Dozentin Greutmann                                                                                                    | 20 🔽 Deutsch 🔽 📮 Rolle wechseln 💰 Abmelden             |
|                                                                                                    | Veranstaltungsliste Prof. Carmen Greutmann, WS 19/20                                                                                                    | ren                                                    |
| Information                                                                                                    | Meine Veranstaltungen Veranstaltungen aller meiner Organisationseinheiten                                                                                 |                                                        |
| Veranstaltungsmanagement         Image: Veranstaltungen         Image: Mein Profil         Image: Freie Raumsuche         Prüfungsverwaltung | Veranstaltung (Titel, LV-Nr.):   Dozentenname:   Dozentenvorname:   Fachbereichspräfix:   Alle   Veranstaltungsart:   Bestätigungsstatus:   Alle   Suchen |                                                        |

### Begriffe

- VVZ <--> Vorlesungsverzeichnis
- Veranstaltungen:
  - Alles, was im VVZ steht und das einen oder mehrere Termine hat
- Anmeldeverfahren:
  - Regeln nach denen eine Anmeldung zu einer Veranstaltung stattfindet

Einsehen von Veranstaltungen

### Veranstaltungsliste

|                | Angemeldet als: Greutmann, Dozent                                                               | tin Greutmann                                                                                                    |                                                                                                    |                                                                                         |       |                                                     |                                                                      | WS 19/20 🕥                      | eutsch 🖂 🛋                                                                                                    | Rolle wechseln 🔒 🕯                        |
|----------------|-------------------------------------------------------------------------------------------------|----------------------------------------------------------------------------------------------------|----------------------------------------------------------------------------------------------------|-----------------------------------------------------------------------------------------|-------|-----------------------------------------------------|----------------------------------------------------------------------|---------------------------------|----------------------------------------------------------------------------------------------------|-------------------------------------------|
|                | Veranstaltungsliste P                                                                           | rof. Carmen Greutmann, WS 19/20                                                                                                    |                                                                                                    |                                                                                         |       |                                                     |                                                                      |                                 |                                                                                                    | A                                         |
|                | Neue Veranstaltung Bestätigen                                                                   | Anmeldeliste                                                                                                    | tatsart ändern Exportieren                                                                                                    |                                                                                         |       |                                                     |                                                                      |                                 |                                                                                                    |                                           |
|                | Meine Veranstaltungen                                                                           | Veranstaltungen aller meiner Organisationseinheiten                                                                                                    |                                                                                                    |                                                                                         |       |                                                     |                                                                      |                                 |                                                                                                    |                                           |
| ungsmanag, ent | Verenstellung (Titol 13/ Mr.)                                                                   | υ                                                                                                    |                                                                                                    |                                                                                         |       |                                                     |                                                                      |                                 |                                                                                                    |                                           |
| n Profil       | Dozentenname:                                                                                   |                                                                                                    |                                                                                                    |                                                                                         |       |                                                     |                                                                      |                                 |                                                                                                    |                                           |
| ie Raumsuche   | Dozentenvorname:                                                                                |                                                                                                    |                                                                                                    |                                                                                         |       |                                                     |                                                                      |                                 |                                                                                                    |                                           |
| · · ·          | Veranstaltungsart:                                                                              | Ale                                                                                                    | ¥                                                                                                    |                                                                                         |       |                                                     |                                                                      |                                 |                                                                                                    |                                           |
|                | Bestätigungsstatus:                                                                             | Alle                                                                                                    | ×                                                                                                    |                                                                                         |       |                                                     |                                                                      |                                 |                                                                                                    |                                           |
|                |                                                                                                 |                                                                                                    |                                                                                                    |                                                                                         |       |                                                     |                                                                      |                                 |                                                                                                    |                                           |
|                |                                                                                                 | Suchen                                                                                                    |                                                                                                    |                                                                                         |       |                                                     |                                                                      |                                 |                                                                                                    |                                           |
|                |                                                                                                 | Suchen                                                                                                    |                                                                                                    |                                                                                         |       |                                                     |                                                                      |                                 | Einträge pro Seite 25                                                                                                    | 5 🖂 (Einträge 1 - 6 von                   |
|                |                                                                                                 | Suchen                                                                                                    | Dozenten                                                                                                    | Art                                                                                     | SWS D | Anmeldeverfahren                                    | Bestätigt ▲ ▽                                                        | Semesterübernahme 🛧 🔻           | Einträge pro Seite 25                                                                                                    | 5 (Einträge 1 - 6 von<br>TP 🛦 👻 Geparkt   |
|                | ⊘ □ LV-Nr.▲ ▼ 0300001                                                                           | Suchen<br>Titel * *<br>Masterthesis (IA MA4M-1)                                                                                                    | Dozenten<br>Carmen Greutmann, Urs Greutmann, Gregor Eichinger, Kalja Knaus                                                                                                    | Art<br>Prüfung (PR)                                                                     | SWS D | Anmeldeverfahren<br>S                               | Bestätigt ▲ ▼<br>✔                                                   | Semesterübernahme≛ ▼            | Einträge pro Seite 24<br>Im VVZ ausgeben 🛪 🗸                                                                                          | 5 ✓ (Einträge 1 - 6 von<br>TP ▲ ❤ Geparkt |
|                |                                                                                                 | Suchen Titel * *<br>Masterthesis (M.M.4M-1)<br>MODUL_BA1P - Produktdesign und Entwurf                                                                                                    | Dozenten<br>Carmen Greutmann, Urs Greutmann, Gregor Eichinger, Katja Knaus<br>Carmen Greutmann, Urs Greutmann                                                                                                    | Art<br>Prüfung (PR)<br>Übung (Ü)                                                        | SWS D | Anmeldeverfahren<br>S                               | Bestätigt ▲ マ<br>V                                                   | Semesterübernahme 🛦 👻           | Einträge pro Seite 23<br>Im VVZ ausgeben 🛪 👻                                                                                          | 5 ✓ (Einträge 1 - 6 von<br>TP – ▼ Geparkt |
|                | Ø         LV-Nr. ▲ ♥           0 0300001         0300003           0 0300003         0300014    | Suchan TiteL ~ * Nasterthesis (A.M.A.M.1) MODUL_BA1P - Produktdesign und Entwurf MODUL_BA3P - Produktdesign und Entwurf                                                                                                    | Dozenten<br>Carmen Greutmann, Uns Greutmann, Gregor Eichinger, Katja Knaus<br>Carmen Greutmann, Uns Greutmann<br>Carmen Greutmann, Uns Greutmann                                                                                                    | Art<br>Prüfung (PR)<br>Übung (Ü)<br>Übung (Ü)                                           | SWS D | Anmeldeverfahren<br>S<br>S<br>S                     | Bestätigt                                                            | Semesterübernahme 🔉 👻<br>🖋<br>🗳 | Einträge pro Seite 23<br>Im VVZ ausgeben 🛪 🗸<br>🖋                                                                                     | 5 ✓ (Enträge 1 - 6 von<br>TP ≤ ▼ Geparkt  |
|                | <ul> <li>CMNR.▲ ▼</li> <li>0300001</li> <li>030003</li> <li>0300014</li> <li>0300014</li> </ul> | Suchen Titel A V Nadstribelsk (A MAM-1) MODUL, BAYP-Produktiesign und Entwurf MODUL, BAYP-Produktiesign und Entwurf MODUL, BAYM-Produktiesign und Entwurf                                                                                     | Dozenten<br>Carmen Gredmann, Ura Greudmann, Gregor Eichinger, Katja Khaua<br>Carmen Gredmann, Ura Greudmann<br>Carmen Gredmann, Ura Greudmann<br>Carmen Gredmann, Ura Greudmann                                                                           | Art<br>Prüfung (PR)<br>Übung (Ü)<br>Übung (Ü)<br>Übung (Ü)                              | SWS D | Anmeldeverfahren<br>S<br>S<br>S                     | Bestätigt 🔺 👻                                                        | Semesterübernahme A V           | Einträge pro Sete 22<br>Im VVZ ausgeben A V<br>V                                                                                      | CEinträge 1 - 6 von<br>TP * * Geparkt     |
|                | LV-Nr. ~ ~     0300001     0300003     0300003     0300014     0300023     0300023              | Stochen Titel * * Masterbesis (A.MAAM-1) MOOUL,BATP- Produktdesign und Entwurf MOOUL,BATP-Produktdesign und Entwurf MOOUL,BATP-Verduktdesign und Entwurf MOOUL,BATP-Verduktdesign und Entwurf                                                 | Dozenten<br>Carmen Greutmann, Urs Greutmann, Gregor Eichinger, Katja Knaus<br>Carmen Greutmann, Urs Greutmann<br>Carmen Greutmann, Urs Greutmann<br>Carmen Greutmann, Urs Greutmann                                                                       | Art<br>Prüfung (PR)<br>Übung (Ü)<br>Übung (Ü)<br>Übung (Ü)                              | SWS D | Anmeldeverfahren<br>S<br>S<br>S<br>S<br>S           | Bestätigt 🖉 👻                                                        | Semesterübernahme A V           | Entráge pro Sete 22<br>Im VVZ ausgeben & V<br>V<br>V<br>V<br>V<br>V<br>V                                                              | 5 ♥ (Einträge 1 - 6 vor<br>TP ★ ♥ Geparkt |
|                | C LV-Nr. A ~<br>C S00001<br>C 000003<br>C 000014<br>C 000022<br>C 000027<br>C 000028            | Stochen Titel * * Masterbesis (A.M.A.M1) MODUL_BAIP- Produktdesign und Entwurf MODUL_BAIP- Produktdesign und Entwurf MODUL_BASYMADIVP - Produktdesign und Entwurf MODUL_MAIP- Produktdesign und Entwurf MODUL_MAIP- Produktdesign und Entwurf | Dozenten<br>Carmen Greutmann, Urs Greutmann, Gregor Eichinger, Katja Knaus<br>Carmen Greutmann, Urs Greutmann<br>Carmen Greutmann, Urs Greutmann<br>Carmen Greutmann, Urs Greutmann<br>Carmen Greutmann, Urs Greutmann<br>Carmen Greutmann, Urs Greutmann | Art<br>Prüfung (PR)<br>Übung (Ü)<br>Übung (Ü)<br>Übung (Ü)<br>Übung (Ü)<br>Prüfung (PB) | SWS D | Anmeldeverfahren<br>S<br>S<br>S<br>S<br>S<br>S<br>S | Bestätigt × v<br>v<br>v<br>v<br>v<br>v<br>v<br>v<br>v<br>v<br>v<br>v | Semesterübernahme A V           | Eintráge pro Sete 22<br>Im VVZ ausgeben & V<br>V<br>V<br>V<br>V<br>V<br>V<br>V<br>V<br>V<br>V<br>V<br>V<br>V<br>V<br>V<br>V<br>V<br>V | 5 CEntrage 1 - 6 vor<br>TP - Geparkt      |

- Zeigt alle Veranstaltungen des aktuell gewählten Semesters
- Das Semester ist oben mit dem Semesterwähler auswählbar
- Für Details zu einer Veranstaltung auf den Namen klicken

# Veranstaltungsdetails einsehen und bearbeiten

|                       | Angemeldet als: Greutmann, Dozentin Greutmann                                                                                                    |                                                                                           |                                                                                                    | WS 19/20       | utsch 🖂 🛱 Ro | le wechseln 🛛 💰 Abmel                 |
|-----------------------|----------------------------------------------------------------------------------------------------|-------------------------------------------------------------------------------------------|----------------------------------------------------------------------------------------------------|----------------|--------------|---------------------------------------|
|                       | 0300003 Mt_UL_BA1P - Produktdesign und Entwurf                                                                                                    | f (Übung (Ü)), WS 19/20                                                                   |                                                                                                    |                |              | а 🧠                                   |
|                       | Bearbeiten Bestätzt zurücknehmen                                                                                                    |                                                                                           |                                                                                                    |                |              |                                       |
| ormation              | Detailinfor open Weitere Informationen Anmeldeverfahren An                                                                                                    | maldalista Driftingeverustung                                                             |                                                                                                    |                |              |                                       |
| anstaltungsmanagement | Potentine 201011 Proteine international Annexe Fernancen Ann                                                                                                    | ritingarerwarding                                                                         |                                                                                                    |                |              |                                       |
| Veranstaltungen       | Lehrveranstaltungsnummer: 0300003                                                                                                    |                                                                                           |                                                                                                    |                |              |                                       |
| Veranstaltungsdetails | Titel: MODUL_BA1P - Produktdesign und Entwi                                                                                                    | urf                                                                                       |                                                                                                    |                |              |                                       |
| Mein Profil           | Semester: WS 19/20                                                                                                    |                                                                                           |                                                                                                    |                |              |                                       |
| Freie Raumsuche       | SWS:                                                                                                    |                                                                                           |                                                                                                    |                |              |                                       |
| free Raunouche        | ECTS Credits:                                                                                                    |                                                                                           |                                                                                                    |                |              |                                       |
| Itungsverwaltung      | Alt. Vorlesungszeit #: 0                                                                                                    |                                                                                           |                                                                                                    |                |              |                                       |
| Springe zu            | () terminvereinbarung:                                                                                                    |                                                                                           |                                                                                                    |                |              |                                       |
| Springe zu            | Termine                                                                                                    |                                                                                           |                                                                                                    |                |              |                                       |
|                       | D Termin                                                                                                    |                                                                                           |                                                                                                    | Anzahl Termine | Beginn       | Bestätigt                             |
|                       | 17 M. D. 17 101 - 17 101 ADDAR MINE DOUT DISCUSSION ADDARDS FOR ADDRESS IN THE ADDRESS ADDRESS<br>ADDRESS ADDRESS ADDRESS ADDRESS ADDRESS ADDRESS ADDRESS ADDRESS ADDRESS ADDRESS ADDRESS ADDRESS ADDRESS ADDRESS ADDRESS ADDRESS ADDRESS ADDRESS ADDRESS ADDRESS ADDRESS ADDRESS ADDRESS ADDRESS ADDRESS ADDRESS ADDRESS ADDRESS ADDRESS ADDR | KUUT                                                                                      |                                                                                                    | 2 lemme        | 00.01.2020   | · · · · · · · · · · · · · · · · · · · |
|                       |                                                                                                    |                                                                                           |                                                                                                    |                |              |                                       |
|                       | Dozenten                                                                                                    |                                                                                           |                                                                                                    |                |              |                                       |
|                       | Dozenten<br>Name                                                                                                    | Funktion                                                                                  | Organisationseinheiten                                                                                       |                |              |                                       |
|                       | Dozentem Dozentem Mane Prof. Carreen Greutmann Prof. Carreen Greutmann                                                                                                    | Funktion<br>Dozeni                                                                        | Organisationseinheiten<br>Alademie der Bildenden Künste München                                              |                |              |                                       |
|                       | Cozenten      Mare      Prof. Carmen Greutmann      Prof. Urs Greutmann      Prof. Urs Greutmann                                                                                                    | Funktion<br>Dozent<br>Dozent                                                              | Organisationseinheiten<br>Akademie der Bildenden Künste München<br>Akademie der Bildenden Künste München     |                |              |                                       |
|                       | Cozenten  Name Pot Carmen Greutmann Pot Usa Greutmann VVZ-Überschriften                                                                                                    | Funktion<br>Dozent<br>Dozent                                                              | Organisationseinheiten<br>Akademie der Bildenden Künste München<br>Akademie der Bildenden Künste München     |                |              |                                       |
|                       | Dozenten Name Prof. Camee Greatmann Prof. Urs Greatmann VVZ-Uberschriften Bezeichnung                                                                                                    | Funktion<br>Dozent<br>Dozent                                                              | Organisationseinheiten<br>Ausdenie der Bildenden Künste München<br>Ausdenie der Bildenden Künste München     |                | Pflichtmodul |                                       |
|                       | Dezenten      Mare Prof. Camen Gredmann Prof. Urs. Gredmann      VVZ-Überschrifften      Bezeichnung      Audeme der Bidanden Klinele Minchen/Innenarchitelbar (Bachelor/Master)B                                                                                                    | Function<br>Decent<br>Decent<br>Sachebr of Arts/1. Semester /2. Semester                  | Organisationseinheiten<br>Alademie der Bildenden Künste München<br>Alademie der Bildenden Künste München     |                | Pflichtmodul |                                       |
|                       | Cozente      Mane Pat Carmen Greutman Pat Usa Greutman Pat Usa Greutman VVZ-Überschriften      Eezichnung Audiome der Bienden Künste München/Interarchteistur (Bischeitenflaster/B      Organisationseinheiten                                                                                                    | Funktion<br>Dozent<br>Dozent<br>Jachelor of Arts/1. Semester / 2. Semester                | Organisationscinheiten<br>Ausdense der Bildenden Künste München<br>Ausdense der Bildenden Künste München     |                | Pflichtmodul |                                       |
|                       | Dozenten           Name           Prof. Camero Greutmann           Prof. Urs Greutmann           VZ-Uberschriften           Bezeichnung           Asadomie der Bitenden Künste München/einenarchteitstur (Bischeiter/Master)/B           Organisationseinheiten           Organisationse → ✓                                                                                                    | Function<br>Dozent<br>Dozent                                                              | Organisationseinheiten<br>Aadenie der Billsenden Künste München<br>Akadenie der Bildenden Künste München     |                | Pflichtmodul |                                       |
|                       | Dezenten           Nore           Pot Camen Gradmann           Pot Camen Gradmann           VZ-Überschriften           Bezeichmang           Aademe der Biednete Künste München/Imenarchitethar (Bachebriflaster)B           Organisation = "           Aademe der Biednete Künste München/Imenarchitethar                                                                                                    | Funktion<br>Decent<br>Decent<br>Bachelor of Artari. Semester / 2. Semester                | Organisationseinheiten<br>Alademie der Bildenden Klinste Milnchen<br>Alademie der Bildenden Klinste Milnchen |                | Pflichèmodul |                                       |
|                       | Decenter           Name           Part Carmen Greatmann           Part Carmen Greatmann           Part Carmen Greatmann           VVZ-Überschriften           Bezeichnung           Adademe der Blenden Künste München/Interarchteitkur (Bischeiter/Master/B           Organisation ▲ ∞           Adademe der Blenden Künste München           Partungen                                                                                                    | Funktion<br>Dozent<br>Dozent<br>Sachelor of Arts/1, Semester / 2, Semester                | Organisationseinheiten<br>Alsdemie der Bildenden Künste München<br>Alsdemie der Bildenden Künste München     |                | Pflichtmodul |                                       |
|                       | Dezenten     Mane Prof. Camen Gredmann Prof. Urs Gredmann Prof. Urs Gredmann VVZ-Uberschriften Bezeichnung Akademe der Bidenden Künste Wünchen/Innenarchitektur (Bischeisr/Master/B Organisationseinheiten Organisationseinheiten Profungen De avorderders Laka tat leer.                                                                                                    | Funktion<br>Dozent<br>Dozent                                                              | Organisationseinheiten<br>Aladenis der Biltenden Künste München<br>Aladenis der Biltenden Künste München     |                | Pflichtmodul |                                       |
|                       | Dezenten           Nore           Pot Camen Greutman           Pot Camen Greutman           VZ-Überschriften           Bezeichnung           Auderne der Biednete Künste München/Interarchtethar (Bachebrillaster)           Organisations = "           Jaderne der Biednete Künste München           Profungen           Die angeforderte Liste stilter.                                                                                                    | Funktion<br>Decent<br>Decent<br>Bachebr of Artari. Semester / 2. Semester                 | Organisationseinheiten<br>Alademie der Bildenden Klinste Milnchen<br>Alademie der Bildenden Klinste Milnchen |                | Pflichtmodul |                                       |
|                       | Decembra<br>Mane<br>Part Carmen Greatman<br>Part Usa Greatman<br>Part Usa Greatman<br>VZ-Überschriften<br>Eezichnung<br>Adadere der Bistenden Künste München/Interarchitektur (Bischeiter/Master/B<br>Organisation ← ♥<br>Adadere der Bistenden Künste München<br>Partungen<br>Die angeforderte Liste ist lest:<br>Teilleistungen                                                                                                    | Funktion<br>Dozent<br>Dozent                                                              | Organisationseinheiten<br>Alademis der Billenden Künste München<br>Alademis der Billenden Künste München     |                | Pflichtmodel |                                       |
|                       | Dezenten       Nore       Port Urs Greutmann       VZ-Überschriften       Bezeichnung       Asademe der Bidenden Künste Wünchen/Innenarchitektur (Bacheber/Master)       Organisationseinheiten       Organisationseinheiten       Prufungen       Dia angefürdent Lakin tal leer.       Teitleistung zuerdens       Teitleistung zuerdens                                                                                                    | Funktion<br>Dozent<br>Dozent                                                              | Organisationseinheiten<br>Aladenis der Biltenden Künste München<br>Aladenis der Biltenden Künste München     |                | Pflichtmodul |                                       |
|                       | December       Name       Port Carmen Greadmann       Port Liss Greadmann       VVZ-Uberschriften       Bezeichnung       Aadseme der Biednen Künste München/Innenarchtettur (Bischeiten/Master)®       Organisation ▲ ○       Adademe der Biednen Künste München       Prüfungen       Die angeforderte Liste ist leter.       Teilleistungen       Teilleistungen       Teilleistungen       Teilleistungerdenten       Teilleistungerdenten       Teilleistungerdenten       Teilleistunger                                                                                                    | Funktion<br>Dozent<br>Dozent<br>Bachelor of Artari. Semester / 2. Semester<br>Bezeichnung | Organisationseinheiten<br>Alademie der Bildenden Klinste Milnchen<br>Alademie der Bildenden Klinste Milnchen |                | Pflichtmodel |                                       |

- (Für Details unter Veranstaltungen zu einer Veranstaltung auf den Namen klicken – siehe Folie davor)
- Zeigt die Details einer gewählten Veranstaltung an
- Navigation zu Informationen über die Reiter oben
- Bearbeiten über den "Bearbeiten"- Button in der Menüleiste

### Anmeldeliste

|                            | Angemeldet als: di67rut, Dozent 🛛 🔛 Deutsch 🖂 Rolle wechseln 💰 Abmeld                                                       |
|----------------------------|----------------------------------------------------------------------------------------------------|
|                            |                                                                                                    |
|                            | 002000) Fragen an die Louekammer 100 Jahre Frauenkunststudium an der AdBK, 1920 bis 2020 Von der Aufnahme 1920, zur T 🧌 🔌 🕻 |
|                            | CSV Anmeldeliste / E-Mail a ungemeldete Studiere / e versenden Bericht Anmeldel.                                            |
| Information -              | Detailinformationen Weitere Informationen Anmeldeverfahren Anmeldeliste Prüfungsverwaltung                                  |
| Veranstaltungsmanagement 🔺 |                                                                                                    |
| i Veranstaltungen          | A Aligemeine Angaben                                                                                                    |
| Veranstaltungsdetails      | Anmeldeverfahren: Standardverfahren                                                                                         |
| 🙎 Mein Profil              | Platzzuteilung: manueil Plätze / freie Plätze: manueil                                                                      |
| Freie Raumsuche            | Anmeldungen / 9 / 8<br>Teilnehmer:                                                                                          |
| Prüfungsverwaltung -       |                                                                                                    |
| Anmeldeverfahren 👻         | Anmeldungen                                                                                                    |
|                            |                                                                                                    |
| Springe zu                 | Anmeldestatus:                                                                                                    |
|                            | Studiengang:                                                                                                    |
|                            |                                                                                                    |
|                            |                                                                                                    |
|                            | Matrikelnummer Name Vorname Anmeldestatus Anmeldedatum Geändert am E-Mail Studiengang                                       |

- Zeigt alle Studierenden die zur Veranstaltung angemeldet sind.
- "CSV Anmeldeliste"-Knopf (oben) exportiert eine mit Excel lesbare Tabelle aller Anmeldungen (mit Namen und E-Mailadresse)
- Über den "E-Mail"-Knopf können Mails an alle angemeldeten Studierenden verschickt werden

# Veranstaltung neu anlegen

### Veranstaltung neu anlegen in zwei Schritten

|                                    | Angemeldet als: Greutmann, Doze                               | ntin Greutmann                  |                      | WS 19/20        | Deutsch | ✓ <sup>‡</sup>                | Rolle wechseln 💰 Abmelden |
|------------------------------------|---------------------------------------------------------------|---------------------------------|----------------------|-----------------|---------|-------------------------------|---------------------------|
|                                    | Veranstaltungsliste I                                         | Prof. Carmen Greutr             | mann, WS 19/20       | ern Exportieren |         |                               | A < 9                     |
| Information -                      | Meine Veranstaltungen                                         | eranstaltungen aller meiner Org | ganisationseinheiten |                 |         |                               | ^                         |
| Veranstaltungsmanagement           | Veranstaltung (Titel, LV-Nr<br>Dozentenname:                  | ):                              |                      |                 |         |                               |                           |
| Freie Raumsuche Prüfungsverwaltung | Dozentenvorname:<br>Fachbereichspräfix:<br>Veranstaltungsart: | Alle                            |                      |                 |         | <ul><li>✓</li><li>✓</li></ul> |                           |
|                                    | Bestätigungsstatus:                                           | Alle<br>Suchen                  |                      |                 |         | ~                             |                           |

- Klicken Sie in der Veranstaltungsliste oben auf "Neue Veranstaltung"
- Achten Sie darauf, dass im Semesterwähler das korrekte Zielsemester ausgewählt ist
- Sie erstellen eine neue Veranstaltung im oben ausgewählten Semester

### Schritt 1: Veranstaltung konkretisieren

- Geben Sie in der Maske alle Daten der neuen Veranstaltung ein und klicken sie anschließend auf "speichern"
- Pflichtfelder sind
  - Alle rot markierten Felder sind Pflichtfelder
  - Haken Sie "Im VVZ ausgeben" an, damit Ihre Veranstaltung im Vorlesungsverzeichnis gelistet wird
  - Haken Sie "Semesterübernahme" an, wenn Ihre Veranstaltung am Ende des aktuellen Semesters in das nächste Semester kopiert werden soll
  - Wählen Sie das richtige Fachbereichspräfix aus: 01 Freie Kunst, 02 Kunstpädagogik, 03 Innenarchitektur, 04 Architektur und Kunst, 05 Bildnerisches gestalten und Therapie, 06 Studiengangs übergreifendes Lehrangebot (Theorie, cx, Studienwerkstätte)
- Raum und Zeit: Geben Sie bitte hierzu bei "Raumwunsch an Raumplaner" Ihre Zeiten mit Raumwunsch an. Bitte Ihre Raum- und Zeitwünsche <u>NICHT</u> in dem Feld "Terminvereinbarung" angeben
  - Angabe müssen sehr detailliert eingegeben sein: Beginn, wöchentlich/zweiwöchentlich/Raum/ Ende oder Einzeltermine. Bitte vergessen Sie nicht, hier auch Ihren Namen einzufügen.
  - Räume und Zeiten werden zentral im Sekretariat bearbeitet, um Überschneidungen zu beheben. Frau Mészáros wird die Räume für Sie buchen. Unter "Weitere Information" Bemerkungen können Sie auf Besonderheiten hinweisen, z. B. der erste Termin findet an einem Dienstag statt, alle anderen donnerstags
- Die Beschreibung Ihrer Lehrveranstaltung bitte unter "Inhalt" Themenbeschreibung einfügen
- Nach dem Erstellen bitte eine Meldung an Frau Schulz geben, damit die Teilleistungen korrekt verknüpft werden können

### Schritt 2: Anmeldeverfahren hinzufügen

| Speichern Abbrechen                 |                                                                                                    |
|-------------------------------------|----------------------------------------------------------------------------------------------------|
| Allgemeine Angaben                  |                                                                                                    |
| Platzzuteilung:                     | <ul> <li>Unbegrenzt<br/>Automatische Zuteilung, alle Anmeldungen werden auf<br/>Teilnahme gesetzt.</li> </ul>                        |
|                                     | O Begrenzt auf: Plätze                                                                                                    |
|                                     | O Manuell<br>Alle Anmeldungen werden auf die Warteliste gesetzt,<br>nach Ablauf der Anmeldefrist können Sie Teilnehmer<br>auswählen. |
| ⊿ Fristen                           |                                                                                                    |
| Anmeldebeginn:                      | 25.09.2019 😰 00:00                                                                                                    |
| Anmeldeschluss:                     | 30.11.2019 🔯 00:00                                                                                                    |
|                                     | Abmeldeschluss aus Anmeldeschluss übernehmen                                                                                         |
| Abmeldebeginn:                      | 25.09.2019                                                                                                    |
| Abmeldeschluss:                     | 30.11.2019                                                                                                    |
| Nachrückfrist für<br>Warteschlange: | 12:00                                                                                                    |

- Nach dem initialen Anlegen der Veranstaltung muss noch ein Anmeldeverfahren hinzugefügt werden, damit Studierende sich anmelden können
- Dazu in den Reiter "Anmeldeverfahren" navigieren und auf "hinzufügen" klicken
- Danach die Maske entsprechend ausfüllen und auf "speichern" klicken

### Haben Sie Fragen?

#### Kontaktieren Sie Frau Schulz zum Anlegen der Veranstaltung

Kontaktieren Sie Frau Meszaros wegen Raumfragen.